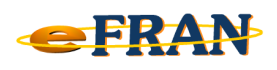

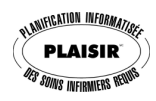

## Petit rappel ou Astuce du mois Mai 2007

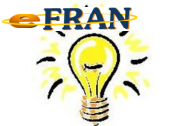

<u>Inverser « rapidement » votre choix de</u> journées d'une action

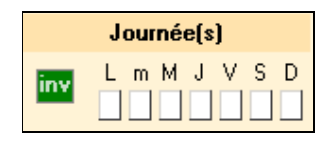

Pour inverser d'un seul clic la sélection des journées d'une action de soins, il suffit de,

⇒ cliquer sur le bouton 🔤.

Voici des exemples :

Si aucune journée n'est sélectionnée, un clic sur le bouton **m** aura comme effet de sélectionner toutes les journées.

Si les mardi et jeudi sont sélectionnées, un clic sur le bouton **m** aura comme effet de sélectionner lundi, mercredi, vendredi, samedi et dimanche.

Référence : rubrique « Méthode de saisie des actions de soins » de l'aide en ligne.

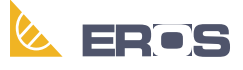

Équipe de Recherche Opérationnelle en Santé

Bonne utilisation du eFRAN!